## Part 1 1 送信済メールの確認

予約中のメール、送信済メールの一覧を確認できます。必要な時のみ確認する画面となります。 また、配信予約したメールを取消したい場合も、以下の画面で設定いたします。(次頁参照)

【配信状況の確認方法】

配信済みの状況を確認する場合は、以下の操作を行います。

| メール配信<br>メール<br>メール作成<br>承認<br>配信<br>レポート<br>ジェラーフス<br>調<br>①『配信』<br>押します | ×−ルの詳細が確認<br>×−ルー覧<br>、<br>新規作成:<br>件 1/1 ページ<br>1 洗野 種<br>1 洗丁 評<br>】を<br>。                                               | できます。   ②今までの送信済み、または送信予約した<br>[メールの一覧]が表示されます。     第   ●     第   ●     ●   ●     ●   ●     ●   ●     ●   ●     ●   ●     ●   ●     ●   ●     ●   ●     ●   ●     ●   ●     ●   ●     ●   ●     ●   ●     ●   ●     ●   ●     ●   ●     ●   ●     ●   ●     ●   ●     ●   ●     ●   ●     ●   ●     ●   ●     ●   ●     ●   ●     ●   ●     ●   ●     ●   ●     ●   ●     ●   ●     ●   ●     ●   ●     ●   ●     ●   ●     ●                                                                                              |
|---------------------------------------------------------------------------|----------------------------------------------------------------------------------------------------|----------------------------------------------------------------------------------------------------|
| メール配信   メール化成   メール作成   水辺   比信   レポート   エラーリス   液定   アロス   原信金件   トップへ戻る | メールの内容を確認して配信テスト急し     ノール内容     一覧へ□     対象件数     メールウイズ     表題     From        本文     配信款定     配信款定ステータス     送信時間     ログ | 1/1 1/1   1/1 300/01   1/1 300/01   1/1 300/01   1/2 300/01   1/2 300/01   1/2 300/01   1/2 300/01   1/2 300/01   1/2 300/01   1/2 300/01   1/2 300/01   1/2 300/01   1/2 300/01   1/2 300/01   1/2 300/01   1/2 300/01   1/2 300/01   1/2 300/01   1/2 300/01   1/2 300/01   1/2 300/01   1/2 300/01   1/2 300/01   1/2 300/01   1/2 300/01   1/2 300/01   1/2 300/01   1/2 300/01   1/2 300/01   1/2 300/01   1/2 300/01   1/2 300/01   1/2 300/01   1/2 300/01   1/2 300/01   1/2 300/01   1/2 300/01   1/2 300/01   1/ |
|                                                                           | 特作販歴<br>デスト配信<br>配信先アドレス                                                                                                   | シビ目前内容:-2006/10/28 1919   キュー作販売:: 2006/10/28 1919   キュー作販売:: 2006/10/28 1919   テスト型(信)                                                                                                    |

| 項目名       | 説明                               |  |  |  |  |  |
|-----------|----------------------------------|--|--|--|--|--|
| 《対象件数》    | メルマガの対象配信数(件数)となります。             |  |  |  |  |  |
| 《メールサイズ》  | 配信したメールの文字数となります。                |  |  |  |  |  |
| 《表題》      | メルマガの件名(題名)になります。                |  |  |  |  |  |
| 《From》    | メルマガの送信元アドレスとなります。               |  |  |  |  |  |
| 《本文》      | メルマガの本文となります。                    |  |  |  |  |  |
| 《配信条件》    | こちらは必ず「全て」となりますので、確認不要です。        |  |  |  |  |  |
| 《予約日時》    | メルマガ配信日時(送信日時)が表示されます。           |  |  |  |  |  |
|           | ■即時の場合:配信を開始した日時                 |  |  |  |  |  |
|           | ■配信予約の場合:配信予約した日時                |  |  |  |  |  |
| 《送信ステータス》 | メルマガ送信(配信)状況が表示されます。             |  |  |  |  |  |
|           | ■即時の場合:完了                        |  |  |  |  |  |
|           | ■配信予約の場合:                        |  |  |  |  |  |
|           | 配信予約の場合は、配信完了しないと、送信ステータスは       |  |  |  |  |  |
|           | 表示されません。                         |  |  |  |  |  |
| 《送信時間》    | メルマガ送信(配信)日時が表示されます。             |  |  |  |  |  |
|           | ■即時の場合:送信した日時が表示されます。            |  |  |  |  |  |
|           | ■配信予約の場合:                        |  |  |  |  |  |
|           | 配信予約の場合は、配信完了しないと、送信時間は表示されません。  |  |  |  |  |  |
| 《操作履歴》    | 配信予約~配信完了までの履歴が表示されます。           |  |  |  |  |  |
|           | こちらは弊社管理用となりますので、特に使用することはありません。 |  |  |  |  |  |

## 【配信予約したメルマガの取消・編集方法】

配信予約したメルマガを取り消しする場合は、以下の操作を行います。

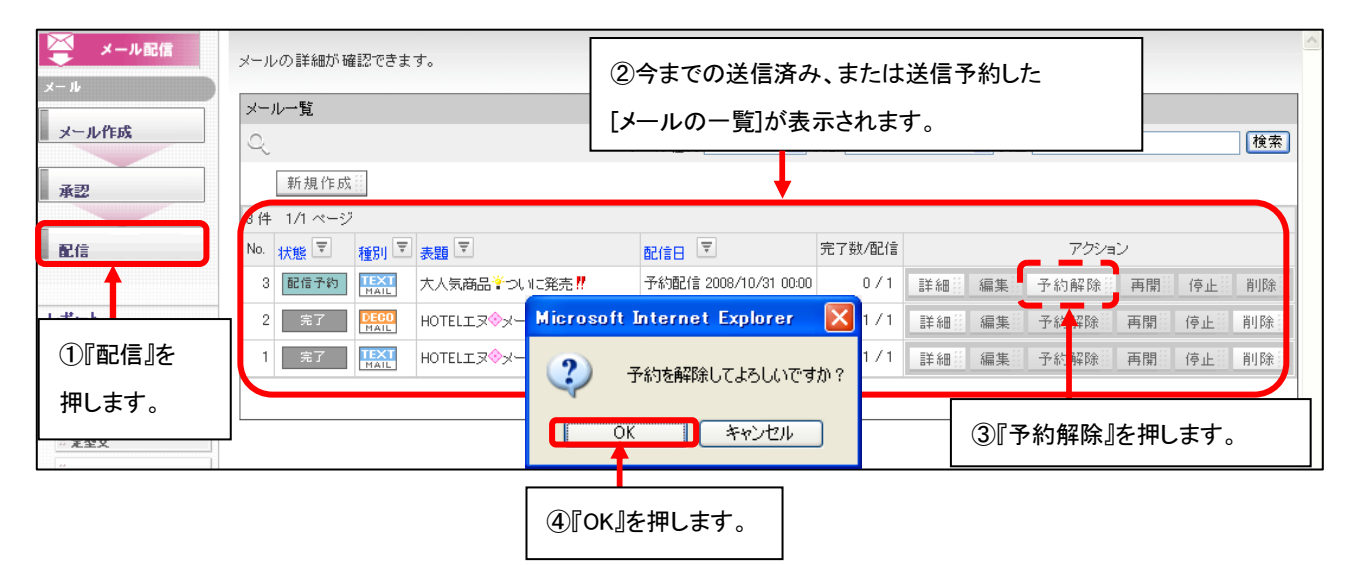

| メール配信               | メールの詳細が確認できます。             |      |                                      |                       |                        |            |    |      |    |    |      |  |
|---------------------|----------------------------|------|--------------------------------------|-----------------------|------------------------|------------|----|------|----|----|------|--|
| x-w                 | メール一覧                      |      |                                      |                       |                        |            |    |      |    |    |      |  |
| メール作成               | Q                          |      | -                                    | メール種別 指定しない 💙 🏻       | 別指定しない ♥ 状態 指定しない ♥ 表題 |            |    |      |    |    |      |  |
| 承認                  | 新規作成                       |      |                                      |                       |                        |            |    |      |    |    |      |  |
|                     | 3件 1/1ペー                   | ジ    |                                      |                       |                        |            |    |      |    |    |      |  |
| 配信                  | No. 状態 🔻                   | 種別▼  | 表題▼                                  | 配信日 🔻                 | 完了数/配信                 | アクション      |    |      |    |    |      |  |
|                     | 3 承認待ち                     |      | 大人気商品嘗ついに発売!                         | 予約配信 2008/10/31 00:00 | - / -                  | 計細         | 編集 | 予約解除 | 再開 | 停止 | 肖川 除 |  |
| レポート                | 2 完了                       | MAN  | HOTELエヌ�゚メールマガジン <sup>+</sup> ₊Vol.1 | 即時配信 2008/10/28 20:34 | 1/1                    | 詳細         | 編長 | 予約解除 | 再開 | 停止 | 削除鬃  |  |
| <sup>#</sup> エラーリスト | 1 完了                       | TEXT | HoteLエヌ◇メールマガジン*+Vol.1               | 即時配信 2008/10/28 19:19 | 1/1                    | 詳細         | 編長 | 予約解除 | 再開 | 停止 | 削除員  |  |
| 設定                  |                            |      |                                      |                       |                        |            |    |      |    |    |      |  |
| #<br>定型文            |                            |      |                                      |                       | <b><b></b></b>         | _ / 1 >>// | ., |      |    |    |      |  |
| #<br># 配信条件         | ⑤予約解除をしますと、予約を取り消ししたメールは   |      |                                      |                       |                        |            |    |      |    |    |      |  |
| ※トップへ戻る             | 一旦予約前の状態(編集中の状態)に戻ります。     |      |                                      |                       |                        |            |    |      |    |    |      |  |
|                     | 編集などに戻りたい場合は、再度編集を押してください。 |      |                                      |                       |                        |            |    |      |    |    | 2    |  |